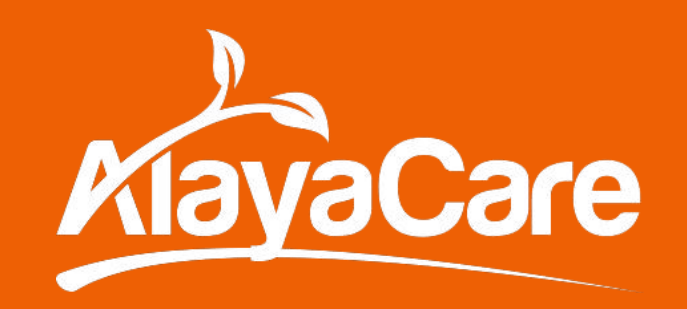

# Creating COVID-19 Screeners for Employees and Clients

March 2020

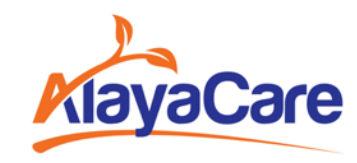

#### Contents

- 1. Setting up COVID-19 Screener Forms (using Forms 1.0)
- 2. Setting up COVID-19 Screener Forms (using Forms 2.0)
- 3. Creating an internal client and service for COVID-19 Screener Employee Checks
- 4. Completing the Screener on the mobile app
  - Employee Screening
  - Client Screening
- 5. Monitoring Form Completion

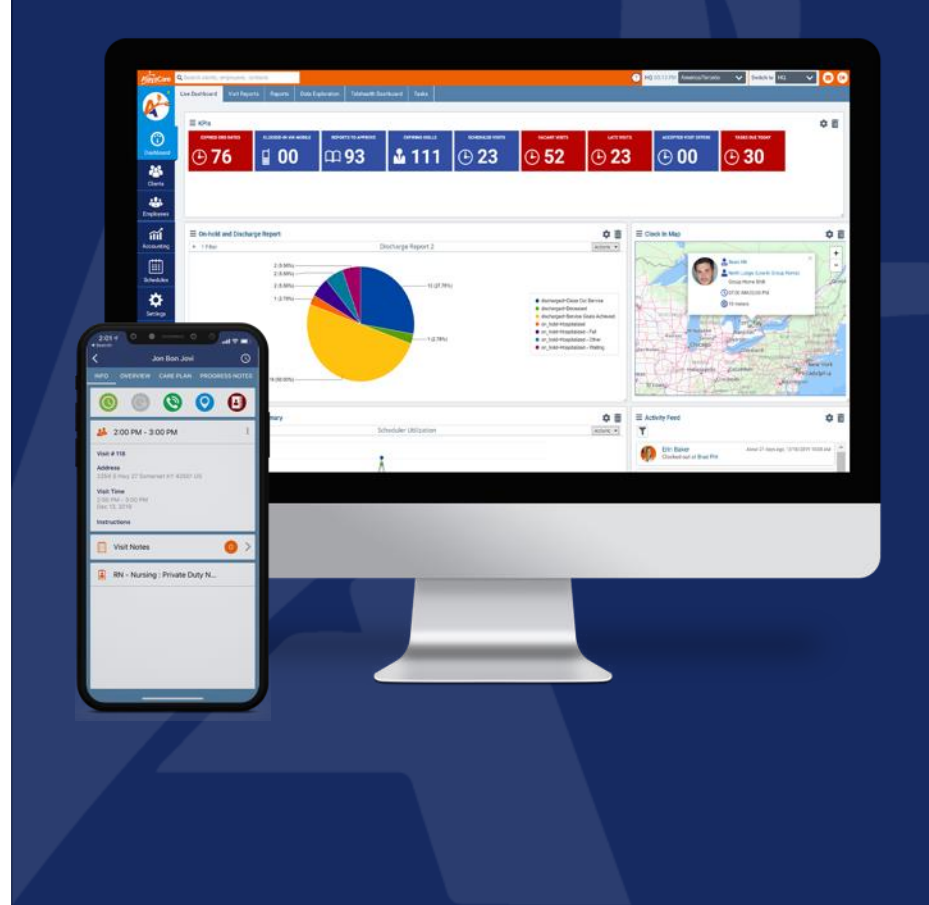

(using Forms 1.0)

|                   |                 |                      |                             |             |                       | ?             | AlayaCare Health 17:29 Ame |
|-------------------|-----------------|----------------------|-----------------------------|-------------|-----------------------|---------------|----------------------------|
|                   |                 |                      |                             |             |                       |               |                            |
|                   | Report Settings | Form Context         | Phone Time Keeping          | Features    | Roles and Permissions | Notifications |                            |
|                   | + New Cu        | stom Report 🔸 Ne     | w Category 🕂 Print Template | List 🕂 Impo | ort Template Package  |               |                            |
| Create a new form | All Categ       | ories 🔻 {            |                             |             |                       |               |                            |
|                   |                 | Name                 | Category                    |             | 🗘 Туре                | Status        |                            |
|                   |                 |                      |                             |             | No Result             | ts            |                            |
|                   |                 |                      |                             |             |                       |               |                            |
|                   | Showing 0       | to 0 of 0 entries 10 | 0 -                         |             |                       |               |                            |
|                   |                 |                      |                             |             |                       |               |                            |
|                   |                 |                      |                             |             |                       |               |                            |

- 1. Provide a Clear Name and Description
- 2. Ensure that "Display Report in Client Dashboard" is checked
- 3. Complete any other Form settings

|                                             | Copy Report   Export ]                                                                                                    | remplate     |
|---------------------------------------------|----------------------------------------------------------------------------------------------------|--------------|
| Name                                        | COVID-19 Screener                                                                                                    | 83           |
| Information/instructions (Optional)         | Please complete this screen every day you have at least one shift by 7 ar<br>Supervisors and Coordinators will only schedule you after you have comp<br>this screen. | n.<br>pleted |
| Restrict Submit to                          | Type to add role, if left blank allows all                                                                                                    |              |
| Restrict View to                            | Type to add role, if left blank allows all                                                                                                    |              |
| Category                                    | PSW                                                                                                    | -            |
| Status                                      | Enabled                                                                                                    | -            |
| Туре                                        | Dispatchable Task                                                                                                    | Ŧ            |
| Subtype                                     |                                                                                                    | Ŧ            |
| Report Language                             | English                                                                                                    | Ŧ            |
| Clinical Event Name                         |                                                                                                    |              |
| For Admin Eyes Only                         |                                                                                                    |              |
| Notify Alert Queue                          |                                                                                                    |              |
| Approve Automatically                       |                                                                                                    |              |
| Exclude From Shift Report                   |                                                                                                    |              |
| Display Report In Client Dashboard          |                                                                                                    |              |
| Pre-Populate With the Most Recent<br>Report |                                                                                                    |              |
| Requires Clock-In                           |                                                                                                    |              |

Create your Screener Form based on the recommendations from your local health authority.

\*This example was provided by the Home Care Ontario Association.

| COVID-19 Screener                    | Section | On Site    |           |
|--------------------------------------|---------|------------|-----------|
|                                      | Туре    | Choose One |           |
| questions                            | Label   |            |           |
| Do you have a fever                  |         |            | SAVE FIEL |
| Yes                                  |         |            |           |
| Do you have a cough?                 |         |            |           |
| Yes                                  |         |            |           |
| Are you having difficulty breathing? |         |            |           |
| Yes                                  |         |            |           |
|                                      |         |            |           |
|                                      |         |            |           |

(using Forms 2.0)

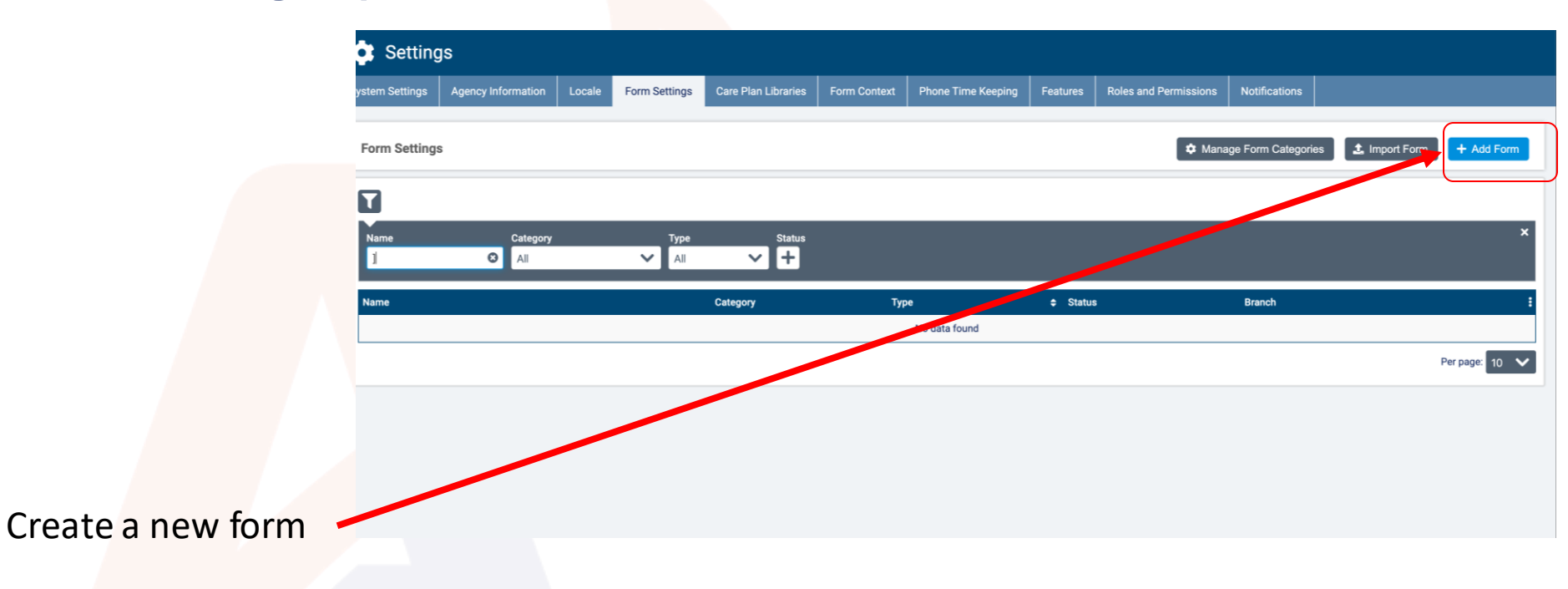

- 1. Provide a Clear Name and Description
- 2. Ensure that "Display Report in Client Dashboard" is checked
- 3. Complete any other Form settings

| Add Form                                                                       | 0                                                   |                                       |
|--------------------------------------------------------------------------------|-----------------------------------------------------|---------------------------------------|
| Name *                                                                         |                                                     |                                       |
| COVID-19 Daily Screener                                                        |                                                     | 0                                     |
| Information/Instructions 0                                                     |                                                     |                                       |
| Please complete this screen every day you have at least one sh<br>this screen. | ift by 7 am. Supervisors and Coordinators will only | schedule you after you have completed |
|                                                                                |                                                     | 🙂 🕒                                   |
| Restrict Submit to G                                                           | Restrict View to O                                  |                                       |
| +                                                                              | •                                                   |                                       |
| Category                                                                       | Language *                                          |                                       |
| Start typing                                                                   | English                                             | 0                                     |
| Type *                                                                         |                                                     |                                       |
| Form (regular)                                                                 | ~                                                   |                                       |
| Clinical Event Name                                                            |                                                     |                                       |
|                                                                                |                                                     |                                       |
| Requires Clock-in                                                              |                                                     |                                       |
| Display Form in Client Dashboard                                               |                                                     |                                       |
| Exclude from Visit Reports                                                     |                                                     |                                       |
| Bre Depulate with the Mast Depart Form                                         |                                                     |                                       |
| Pre-ropulate with the Most Recent Point                                        |                                                     |                                       |
| Approve Automatically                                                          |                                                     |                                       |
| For Admin Eyes Only                                                            |                                                     |                                       |
| Notify Alert Queue                                                             |                                                     |                                       |
|                                                                                |                                                     |                                       |
|                                                                                |                                                     |                                       |
|                                                                                |                                                     | Cancel Save                           |

| Form Settings > | COVID-1 | 9 Daily Screener                                                                                                    |
|-----------------|---------|----------------------------------------------------------------------------------------------------|
| Basic           | -       |                                                                                                    |
| A Text Box      | +       |                                                                                                    |
| ¶ Comment Box   | +       |                                                                                                    |
| Checkbox        | +       | COVID-19 Screener                                                                                                    |
| Dropdown        | +       | reade complete the advect every day too have at least one and to y runs, experiments and constitutions will only achieve the process from the complete the advect. |
| Multi-Select    | +       | 1 Do you have a fever? *                                                                                                    |
| # Number        | +       | Not set                                                                                                    |
| • Time Picker   | +       | 2 Do you have a cough? *                                                                                                    |
| 苗 Date Picker   | +       | Not set                                                                                                    |
| O Picture       | +       |                                                                                                    |
| 💋 Signature     | +       | 3 Are you having difficulty breathing *                                                                                                    |
| 🖋 Drawing       | +       | Not set                                                                                                    |
|                 | -       |                                                                                                    |

Create your Screener Form based on the recommendations from your local health authority. \*This example was provided by the Home Care Ontario Association.

### Employee Screener Create an Internal Client and Service for Screener Checks

#### Create an Internal Client and Service

**Important Note**: In order to help our clients, AlayaCare will be offering to automatically create all the settings required, as well as the client and service described below. We shall also offer to create daily employee screening visits for all your active employees. Please reach out to your Client Success representative for more information.

|                      | Add New Client    |   |              |       |              |                            |                  |                    | 2              |
|----------------------|-------------------|---|--------------|-------|--------------|----------------------------|------------------|--------------------|----------------|
|                      | Basic Information |   |              |       |              |                            |                  |                    |                |
| Create a client with | First Name *      | 0 | Last Name *  | 2     | Ph<br>CO S   | one Number<br>Start typing |                  | Email Start typing |                |
| the name COVID-19    | Matching Profiles |   |              |       |              | ,                          |                  | , ji u             |                |
| Daily Screener.      | Name              | ; | Phone Number | Email |              |                            | Profiles Type(s) |                    | :              |
|                      |                   |   |              |       | No data four | nd                         |                  |                    |                |
|                      |                   |   |              |       |              |                            |                  |                    |                |
|                      |                   |   |              |       |              |                            |                  | Cancel             | Add New Client |

\*\* This naming convention is required in order for you to leverage our batch reporting on form completion.

#### Create an Internal Client and Service

- Create a Service with an internal funder and service code\*\*
- 2. Attach the Form to the Service

| Service Details           |      |                                 | Visit Details           |
|---------------------------|------|---------------------------------|-------------------------|
| Service Name *            |      |                                 | Activity Codes          |
| COVID Daily Screener      |      |                                 |                         |
| Start Date                |      | Projected End Date              | Reports                 |
| 2020-03-01                | ⊞ 🛛  | 2020-04-30                      | COVID-19 Screener ×     |
| Funder Methodology *      |      | Funder *                        | Skills Needed           |
| Single Source             |      | Internal 2 Internal             | / +                     |
|                           |      | A Funders filtered by service c | de Service Instructions |
| Service Code *            |      |                                 |                         |
| COVID-INTERNAL            | 8    |                                 |                         |
| A Services filtered by fu | nder |                                 | Notes                   |

\*\* You may need to create a few new accounting settings if you do not already have internal ones.

Edit Service

- Create an internal bill code "COVID-19" with an "internal funder" and enable "excluded from billing"
- Create an internal service code "COVID-INTERNAL" with the above bill code and funder

#### Create an Internal Client and Service

Create a recurrence visit pattern for each employee at the beginning of the day.

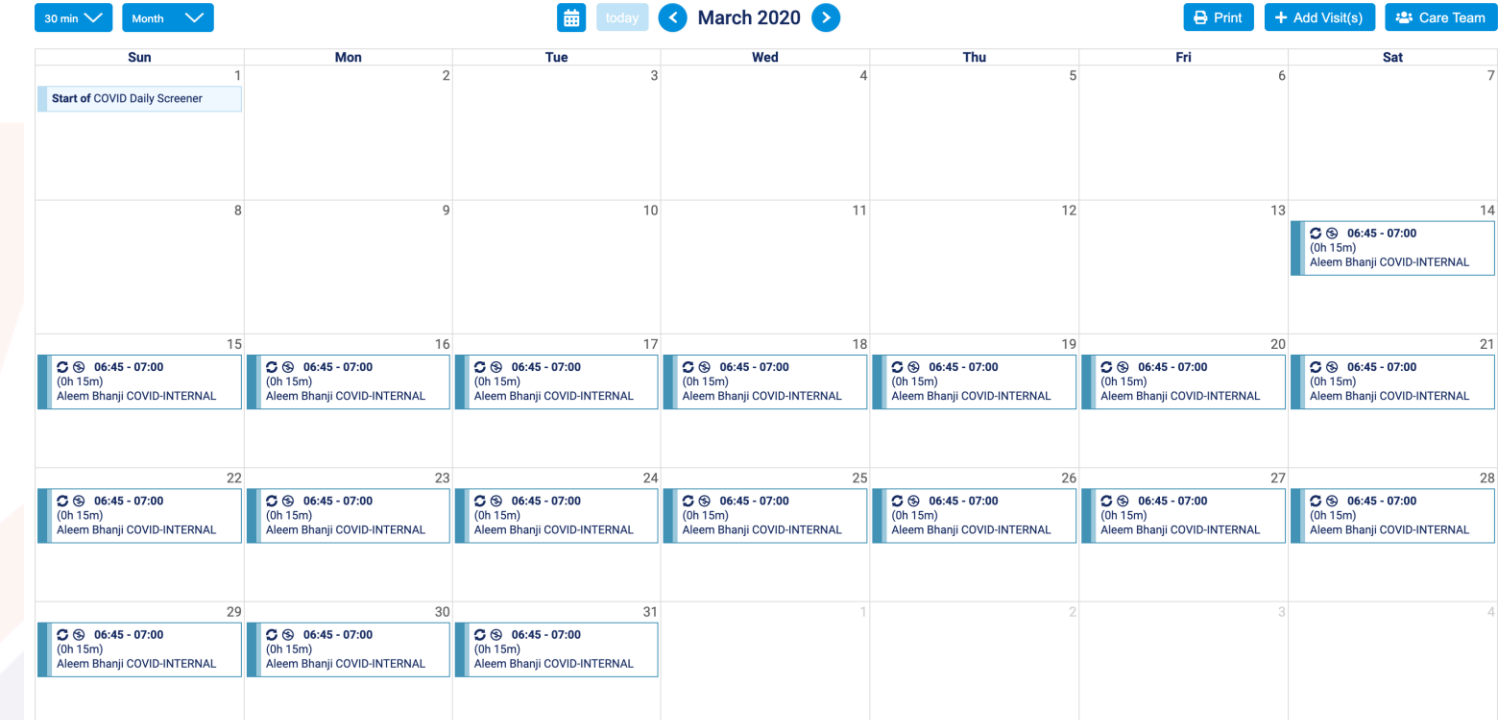

### Complete the *Employee* Screener on Mobile

#### Completing the Employee Screener Form

There will be a COVID-19 Screener Visit for the Employee on their Schedule in the mobile app

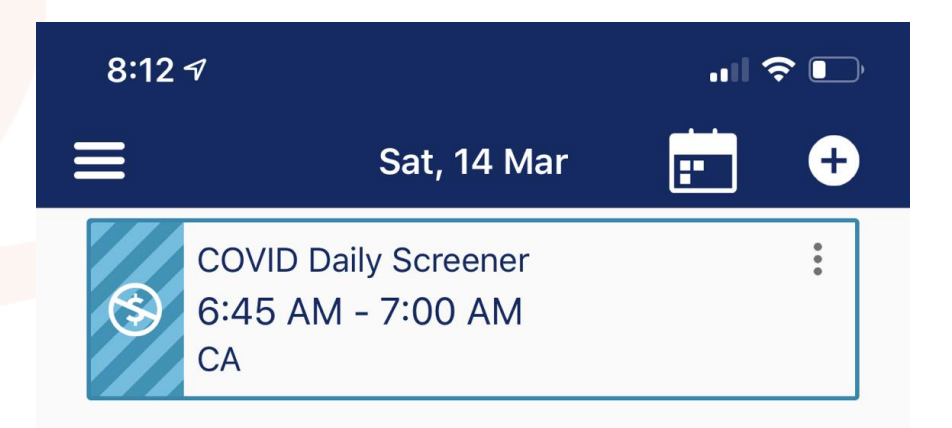

#### Completing the Employee Screener Form

There will be a COVID-19 Screener Form on the menu bar for the Employee

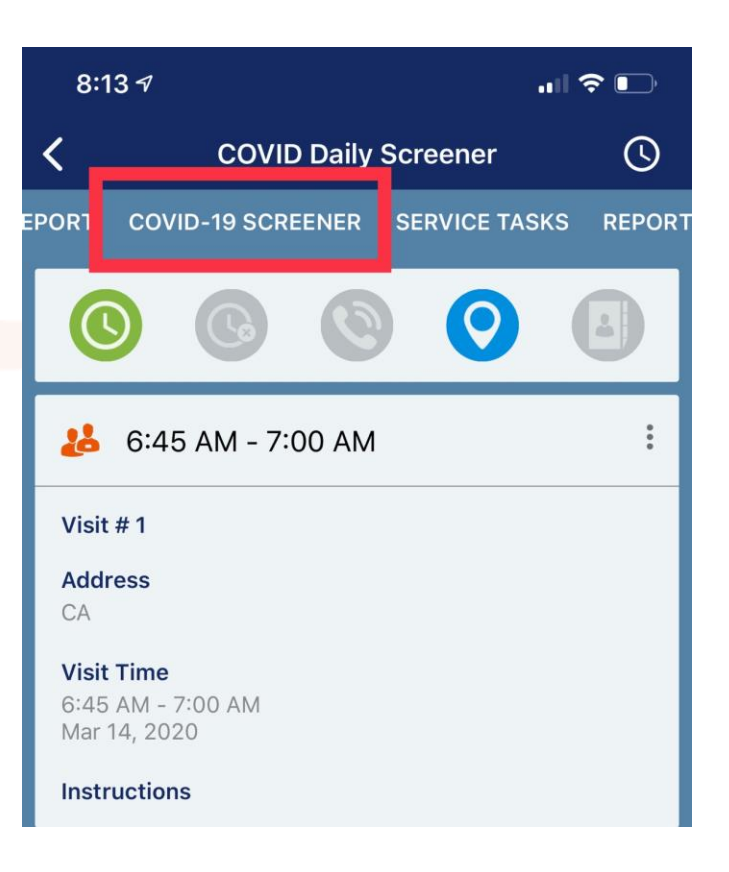

### Complete the *Client* Screener on Mobile

#### Completing the Client Screener Form

There will be a COVID-19 Screener Form on the menu bar for each client visit, similar to what was present on the Internal COVID-19 screening client.

You can notify your field staff to fill this form before every visit.

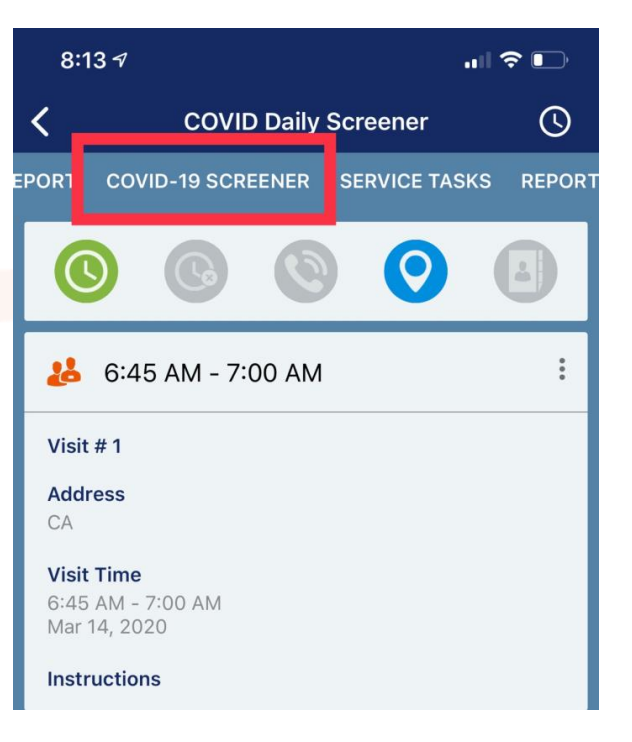

#### Completing the Client Screener Form

If you would like to automatically remind your field staff to complete the client screening, you can enable a notification on mobile via the system setting 'Display COVID-19 Screening **Reminder Upon Clock in'.** 

When enabled, a notification will appear at every clock in, reminding your employees to complete the screener for the client they are about to see.

|                       | omme session Lengur (in Hours)       | 1                                                                         |      |
|-----------------------|--------------------------------------|---------------------------------------------------------------------------|------|
| Mobile Settings       | Offline Cached Data Window (In Days) | -                                                                         |      |
| Accounting            |                                      | 7                                                                         |      |
| Scheduling            | Number of Past Days In the Schedule  | 4                                                                         |      |
| TimeKeeping           | Number of Future Days In the         | 7                                                                         |      |
| External Email Config | Display Covid-19 Screening Reminder  | On                                                                        | -    |
| Privacy Agreements    |                                      |                                                                           |      |
| Notification Settings |                                      |                                                                           | SAVE |
|                       | A service                            | e complete the<br>Assessment. You<br>in order to clock<br>CANCEL CLOCK IN |      |

#### Completing the Screener Form *Alternative Scenarios*

- 1. The COVID-19 Screener Form can also be found in all Report Forms (ACL Enabled)
- 2. If your staff can see all clients (through the Client Caseload), they are able to complete the screener without having scheduled client visits.

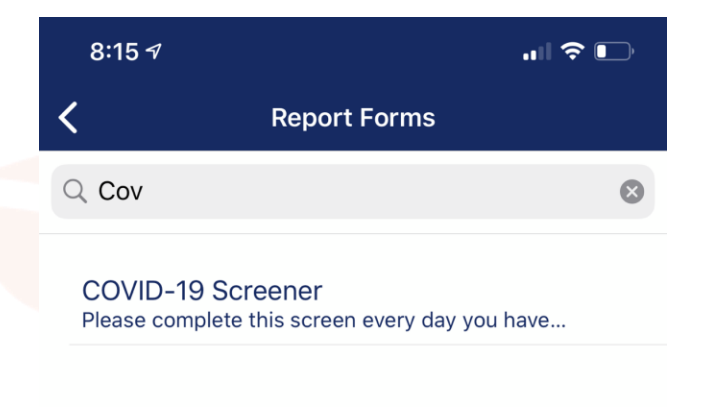

# Monitoring Form Completions

#### **Monitoring Form Completions**

| Ala Ala Ala Ala Ala Ala Ala Ala Ala Ala |                    |        |                    |                |                 |            |            |              |          | AlayaCare II | D: AC00078745 |                 |              |      |
|-----------------------------------------|--------------------|--------|--------------------|----------------|-----------------|------------|------------|--------------|----------|--------------|---------------|-----------------|--------------|------|
| Overview                                | Demographics       | Events | Care Documentation | Client Reports | Service Reports | Accounting | Scheduling | Coordination | Services | Tasks        |               |                 |              |      |
| Visit Repo                              | rts Client Repor   | ts     |                    |                |                 |            |            |              |          |              |               |                 |              |      |
| Date From                               | Date To            | Filter |                    |                |                 |            |            |              |          |              |               |                 |              |      |
| 1                                       | Employee           |        | Client             |                | Report          | s Start    |            | 0            | End Time |              |               |                 | Options      |      |
| •                                       | leem Bhanji        |        | COVID Daily So     | creener        | 0               | /0 2020-0  | 3-13 20:14 |              | 20:14    | <u>ک</u> ۷   | /iew          | <b>9</b> Tracks | Actions -    |      |
| Showing 1 to                            | 1 of 1 entries 100 | -      |                    |                |                 |            |            |              |          |              |               | First           | t Previous 1 | Next |

The COVID-19 Daily Screener "Client" will house all the completed forms under Client Reports.

Building a Form Metric to track specific fields and answers across your entire client and employee base may also be helpful to pull this data into a single report.

#### **Custom Reporting**

In order for you to track which employee and which client visits do not have the screening form completed, AlayaCare will be providing 2 custom reports twice a day, available in Dashboard>Operations Reports>COVID-19 Screening Reports

Important: In order to leverage these reports, you will need the following:

- Screening client must be as such:
  - First name: COVID-19
  - Last name: Daily Screener
- Screening form name must start with 'COVID-19...'

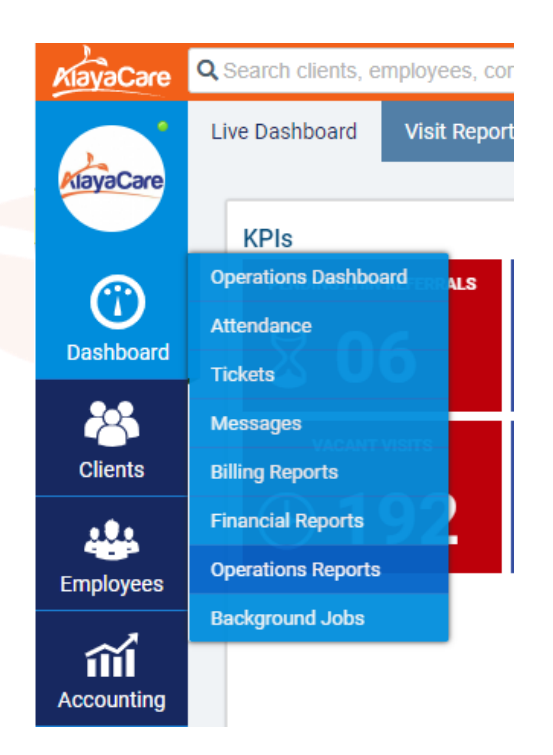

### **Thank You**

For additional assistance please contact us. <u>clientengagementteam@alayacare.com</u>